# ÖNLİSANS VE LİSANS ÖĞRENCİLERİ İÇİN KAYIT YENİLEME İŞLEMLERİ KILAVUZU

Üniversitemizde kayıt yenileme işlemleri ilgili birim için akademik tavimde belirtilen tarihlerde gerçekleşmektedir. Hazırlık sınıfı öğrencileri de ders kayıt işlemlerini yerleştikleri birimin ilgili tarihlerinde gerçekleştirmektedirler. Ders kayıtları Üniversitemiz Bilgi Sisteminden (OBYS) yapılmaktadır.

Ders kayıtlarında ders seçimi öncelikle öğrenci tarafından gerçekleştirilmektedir. Ancak öğrencinin ders seçimlerinde akademik danışmanı ile irtibat içinde olması önemlidir. Ders kayıt işlemlerini gerçekleştirmeyen ya da ders kayıt işlemleri danışman tarafından kesinleştirilmeyen öğrenciler o dönem için **kayıtsız sayılır**; **öğrenci belgesi alamaz**, öğrencilik haklarından faydalanamaz. Bu yüzden ders kayıtlarının zamanında ve eksiksiz olarak yapılması önemlidir.

Kesin kayıt işlemini gerçekleştirmiş öğrencinin sistemden ders kaydının kesinleştiğine dair raporu yazdırmaları önemlidir. Herhangi bir ders kayıt sorununda bu çıktıyı ibraz edemedikleri takdirde sistemdeki kayıtlar dikkate alıncaktır.

# a. Sisteme giriş

Sisteme giriş: Öğrenciler <u>https://kimlik.ege.edu.tr/</u> adresinden sisteme giriş için ogrencino@ogrenci.ege.edu.tr (11 rakamlı olacak şekilde) eposta hesaplarınızın kullanılması gerekmektedir. E-posta şifreleri eğer tarafınızdan daha önceden değiştirilmemişse, T.C. Kimlik Numarasıdır. Yabancı uyruklu öğrencilerin şifresi öğrenci numaralarıdır. Şifre değişiklikleri sisteme giriş yapıldıktan sonra Ayarlar menüsünden veya Posta kutunuz bağlantısı üzerinden yapılabilecektir.

Bu şekilde giriş yapamayanlar, "Şifremi Unuttum" butonuna tıklayarak, parolalarını sıfırlayabilirler. Öğrencilerimizin kullanıcı adları: 11 rakamlı öğrenci numarası@ogrenci.ege.edu.tr şeklinde girilmelidir.

. .. . . . .

| Kullan              | ıcı adı ve şifrenizi giriniz                 |
|---------------------|----------------------------------------------|
| Lütfen aşağıdaki fo | orma kullanıcı adınızı ve şifrenizi giriniz. |
| Kullanıcı adı:      | @ ege.edu.tr 🗸 🗸                             |
| Şifre:              | Şifremi unuttum                              |
|                     |                                              |
|                     | GIRIŞ                                        |

#### Kimlik.ege.edu.tr adresinden;

| 希 Ana sayfa 🛛 🔎 Tanıtım!           | Koruma | şifresini giriniz                     | Koruma     | yı kaldır                                 |    | 6698 sayılı<br>KVKKK<br>Kişisel verileri koruka kakuk |                            | <u> </u>                                       |    | .09.2022 Çarşamba<br>: 88 : 88              |   | <u>د</u> ،                            |
|------------------------------------|--------|---------------------------------------|------------|-------------------------------------------|----|-------------------------------------------------------|----------------------------|------------------------------------------------|----|---------------------------------------------|---|---------------------------------------|
| Sayfası                            |        | Bir Fikrim Var                        |            | Posta Kutunuz                             | •  | Hasta Randevu                                         | •                          | Programi                                       |    | Talep Sistemi                               | W | Sistemi                               |
| Laboratuvar Bilgi<br>Sistemi       |        | Ege Telefon<br>Rehberi                |            | Ege Tıp<br>ÖKM                            | Ô  | BİDB-Antivirus                                        |                            | Canlı Destek                                   |    | EgeDers Arşiv<br>2020-2021<br>Güz Dönemi    |   | EgeDers                               |
| AKADEMİK                           |        |                                       |            |                                           |    |                                                       |                            |                                                |    |                                             |   |                                       |
| E. Turkuaz Masa                    |        |                                       |            |                                           |    |                                                       |                            |                                                |    |                                             |   |                                       |
| ÖĞRENCİ                            |        |                                       |            |                                           |    |                                                       |                            |                                                |    |                                             |   |                                       |
| Öğrenci<br>Toplulukları<br>Başvuru |        | Aday Öğrenciler                       | <b></b>    | Akademik Takvim                           |    | Kayıt Yenileme<br>Duyurusu                            |                            | Öğrenci İşleri<br>Daire Başkanlığı             |    | Ŷ                                           |   |                                       |
| OBYS                               |        |                                       |            |                                           |    |                                                       |                            |                                                |    | V                                           | - |                                       |
| OBYS Ana Menü                      | e      | Öğrenci Belge<br>Başvuru              | 0000       | Haftalık Ders<br>Programı                 | ÷  | Not Görüntüleme                                       | $\textcircled{\textbf{O}}$ | Transkript -<br>Senaryo                        | ij | Kayıt Yenileme<br>(Ders Seçme)<br>İşlemleri |   | Öğrenci Devam<br>Durumu               |
| Harç Bilgileri<br>Görüntüleme      |        | Müfredat                              | <b>(e)</b> | Ek Gelişim<br>Karnesi (EGE+)<br>İşlemleri | E, | Yabancı Dil<br>Muafiyet Sınavı<br>Kayıtlanması        |                            | Bilgilerim                                     | F  | Çift<br>Anadal/Yandal<br>Başvuru            |   | Hazırlık Öğrenci<br>Bilgi Görüntüleme |
| Harç İade Başvuru                  |        | Kimlik<br>Kayıp/Yenileme<br>Başvurusu |            | Öğrenci Kayıt<br>Silme/Mezun<br>Başvuru   |    | Ek Sınav Başvuru                                      |                            | Öğrenci İşleri<br>Uzaktan Başvuru<br>İşlemleri |    | Erasmus+<br>Otomasyonu                      |   | Ø                                     |

# **OBYS Ana Menüden**

| Arama:                                                                                                    | Öğrenci Web (Öğrenci)                       |
|----------------------------------------------------------------------------------------------------|---------------------------------------------|
| Öğrenci Web (Öğrenci)                                                                                                    | 🛜 Ana Sayfa 🛛 🥪 Yardım 🕅 🖂 Mesaj Kutusu (0) |
| Akademik Takvim Akademik Takvim Akademik Takvim Akademik Takvim Akademik Takvim Akademik Takvim Haftalik Ders Programi Not Görüntüleme Sinav Program Sunylan Dersker Sunylan Dersker Sogrenci Devam Durumu Gorenci Devam Durumu Gorenci Devam D | Duyurular                                   |

1) Öğrenci bilgilendirme ekranı: Kayıt yenileme (ders seçme) işlemleri ekranında sınıf-yarıyıl, GNO ve alınabilecek azami AKTS kredisi belirtilir. Ders seçimlerinde sistem bu kriterleri bazalır.

#### Kayıt Yenileme İşlemlerinde Sistem tarafından baz alınan hususlar:

- Ders seçiminde derslerin AKTS kredileri dikkate alınır.
- Düzenli öğrenciler (regular) için alınacak derslerin AKTS kredileri toplamı 30' dur.
- Düzensiz öğrenciler (irregular) için alınacak derslerin AKTS kredileri toplamı danışmanın onayı ile 42' ye kadar yükseltilebilir veya 1/3 oranında indirilebilir.

□ AGNO'su en az 3,00 olan ve herhangi bir ders başarısı CC harf notundan düşük olmayan öğrenciler için alınacak derslerin AKTS kredileri toplamı danışmanın onayı ile 1/3 oranında yükseltilebilir.

- □ Kapatılan programlarda yerel krediler AKTS kredisi olarak düzenlendiğinden, 26 kredi kontrolü yapılır.
- Zorunlu hazırlık sınıfından başarılı olamayan öğrenciler yabancı dille okutulan derslere kayıt yapamayacaklardır.
- Sınıf tekrarı yapan ve ortalaması 1,80'nin altında olan öğrenciler üst sınıfa geçemez, bu öğrenciler alttan başarısız dersleri ile not yükseltmek amacıyla başarılı derslerini alabilirler.

#### Örnek ekran görüntüsü 2.

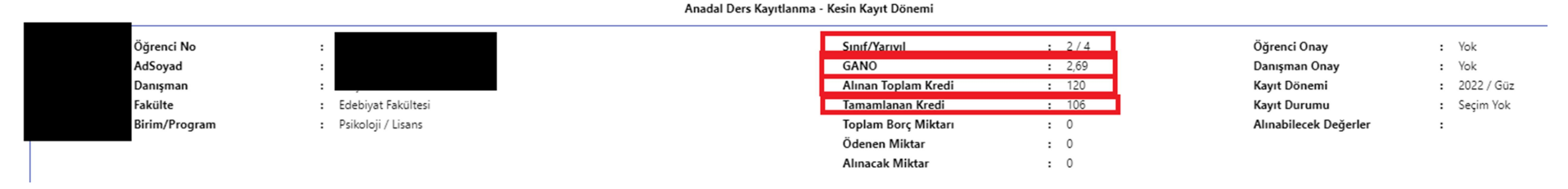

#### b. Kayıt yenileme aşamaları

- 1- TASLAK (Ders seçimi/ Harç borcu görüntüleme ve ödeme)
- Eğer daha önceden alınan ve başarısız olunmuş zorunlu dersler var ise bu dersler otomatik olarak ekrana gelecektir. Başarısız olunan seçmeli dersler ise açılan derslere girilerek eklenecektir. Yeni dersler eklemek için Açılan Dersler sekmesini açmak gerekir. Örmek ekran görüntüsü 3.

|       |        |                                                               |                                                        | Ana   | dal Ders | Kayıtlanm | ia - Kesin Kayıt                                                        | Donemi                                                                                                    |                                                              |                                                    |
|-------|--------|---------------------------------------------------------------|--------------------------------------------------------|-------|----------|-----------|-------------------------------------------------------------------------|----------------------------------------------------------------------------------------------------|--------------------------------------------------------------|----------------------------------------------------|
|       |        | Öğrenci No<br>AdSoyad<br>Danışman<br>Fakülte<br>Birim/Program | :<br>:<br>: Edebiyat Fakültesi<br>: Psikoloji / Lisans |       |          |           | Sınıf/Yaı<br>GANO<br>Alınan T<br>Tamaml<br>Toplam<br>Ödenen<br>Alınacak | nyıl : 2/4 Öğrer<br>: 2,69 Danış<br>oplam Kredi : 120 Kayıt<br>unan Kredi : 106 Kayıt<br>3orç Miktar : 0 Alınal<br>Miktar : 0<br>Miktar : 0 | ici Onay<br>man Onay<br>Dönemi<br>Durumu<br>Jilecek Değerler | : Yok<br>: Yok<br>: 2022 / Güz<br>: Seçim Yok<br>: |
| SEÇIL | en der | ISLER AÇILAN DERSLER                                          |                                                        |       |          |           |                                                                         |                                                                                                    |                                                              |                                                    |
|       | Seç    | Ders Kodu                                                     | Ders Adı                                               | Kredi | ECTS     | Ücret     | Ön Koşul                                                                | Dersin Şubesi                                                                                                    | Lab Grubu                                                    | Açıklama                                           |
| ~     | DersGr | upTuru: Yeni Ders Olarak                                      | Alınabilecek Dersler                                   |       |          |           |                                                                         |                                                                                                    |                                                              |                                                    |
|       |        | 707003122000                                                  | psikometri-i                                           | 3     | 5        |           | Yok                                                                     | Şube: 1 - Doç. Dr. MEDİHA KORKMAZ                                                                                                    |                                                              | (Mufredat Donemi;5)                                |
|       |        | 707003182007                                                  | ÖĞRENME PSİKOLOJİSİ                                    | 3     | 4        |           | Yok                                                                     | Şube: 1 - Öğr. Gör. Dr. GÜLİN KAÇA                                                                                                    |                                                              | (Mufredat Donemi;5)                                |
|       |        | 707003572016                                                  | KİŞİLİK KURAMLARI                                      | 3     | 5        |           | Yok                                                                     | Şube: 1 - Prof. Dr. GÜNAY SERAP TEKİNSAV SÜTCÜ                                                                                              |                                                              | (Mufredat Donemi;5)                                |
|       |        | 707003592016                                                  | BIOLOGICAL PSYCHOLOGY I                                | 3     | 5        |           | Yok                                                                     | Şube: 1 - Prof. Dr. BURCU BALKAN                                                                                                    |                                                              | (Mufredat Donemi;5)                                |
|       |        | 707003612021                                                  | CHILD AND ADOLESCENT PSYCHOPATHOLOGY                   | 3     | 4        |           | Yok                                                                     | Şube: 1 - Araş. Gör. Dr. ONUR CAN ÇABUK                                                                                                    | *                                                            | (Mufredat Donemi;5)                                |

V DersGrunTuru: Not Yükseltmek İcin Alınahilecek Dersler

• Açılan derslerden, öncelikle varsa alt sınıftan alınmamış dersler ile ait olduğu sınıfa ait dersler seçilir. Seçilenleri ekle butonu ile seçilen dersler sekmesine geçilir.

| Örnek ekran gö | ö <mark>rüntüsü</mark> 4 |                            |                                      |       |      |       |          |
|----------------|--------------------------|----------------------------|--------------------------------------|-------|------|-------|----------|
|                |                          | l                          |                                      |       |      |       | Alinaca  |
| SE             | ÇILEN DER                | SLER AÇILAN DERSLER        |                                      |       |      |       |          |
| 1              | SEÇİLENI                 | ERE EKLE                   |                                      |       |      |       |          |
|                | Seç                      | Ders Kodu                  | Ders Adı                             | Kredi | ECTS | Ücret | Ön Koşul |
|                | ✓ DersGr                 | upTuru: Yeni Ders Olarak A | linabilecek Dersler                  |       |      |       |          |
|                |                          | 707003122000               | psikometri-i                         | 3     | 5    |       | Yok      |
|                |                          | 707003182007               | ÖĞRENME PSİKOLOJİSİ                  | 3     | 4    |       | Yok      |
|                |                          | 707003572016               | KİŞİLİK KURAMLARI                    | 3     | 5    |       | Yok      |
|                | <b>~</b>                 | 707003592016               | BIOLOGICAL PSYCHOLOGY I              | 3     | 5    |       | Yok      |
|                |                          | 707003612021               | CHILD AND ADOLESCENT PSYCHOPATHOLOGY | з     | 4    |       | Yok      |

#### Örnek ekran görüntüsü 5.

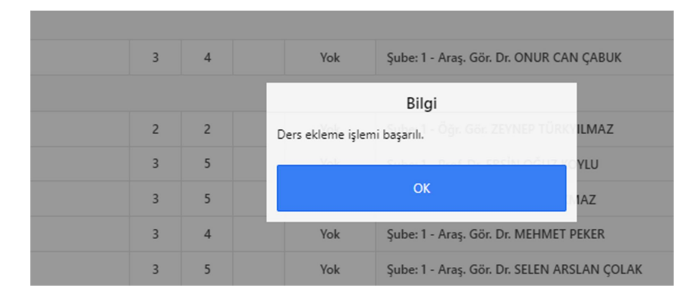

• Ekranda çıkan toplam harç tutarı Halk Bankası atm.leri ya da şubelerinden ya da sanal pos ile ödendikten sonra derslerin grup seçimleri yapılır ve Danışman Onayına Gönder butonuna basılır.

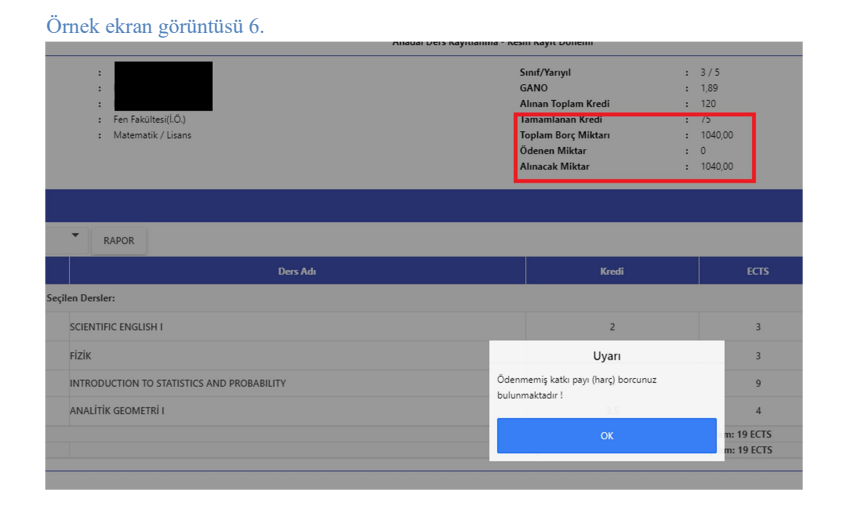

# Sanal Pos ile ödeme

Sanal Pos ödeme işleminizi gerçekleştirmek için kimlik.ege.edu.tr'den OBYS ana menüden Harç Bilgileri Görüntüleme ekranına giriniz. Ödemeniz gereken katkı payı/ öğrenim ücreti tutarını kredi kartı bilgilerinizi girerek ödeme işlemini tamamlayınız. Halk Bankasının herhangi bir atms'si ya da şubesinden de ödeme işlemlerinizi gerçekleştirebilirsiniz.

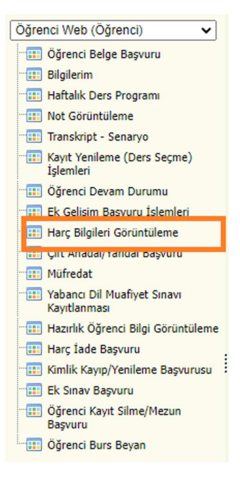

| Borç Listesi |       |                                                                                                    |                                                                                                    |                |            |    |               |   |          |
|--------------|-------|----------------------------------------------------------------------------------------------------|----------------------------------------------------------------------------------------------------|----------------|------------|----|---------------|---|----------|
| Yil          | Dönem |                                                                                                    | Tutar                                                                                                    |                | ParaBirimi |    | Ödenen Miktar | ( | Borç Öde |
| 2021         | Yaz   |                                                                                                    | 300,00                                                                                                    |                |            | Υ. |               |   | 5        |
|              |       | Sayar See Comme Sayar 30 Sayar 30 Come Biglier Kreit Karth ya da Banka Karth Namazenz Anna Sayar 30 Son Kalasma Tarhi(AYYNL) A Geventik Kodu A Geventik Kodu A Son Kalasma Tarhi(AYYNL) Son Kalasma Tarhi(AYYNL) Son Kal | 0.00 TL için kart bilgiler<br>10.00 TL için kart bilgiler<br>10.00 TL için kart bilgiler<br>10.00 TL için kart bilgiler<br>10.00 TL için kart bilgiler<br>10.00 TL için kart bilgiler | iniz; giriniz! |            |    |               |   |          |

#### 2- DANIŞMAN ONAY

• Ders seçimleri danışman onayına gönderildikten sonra ders durumu "Ekleme onayı bekliyor. Bu derse 1. kez kayıtlanıyorsunuz."a, kayıtlanma durumu ise "Danışman Onay"a döner. Bu süreçte danışman ile iletişimde olup ders kaydının kesin kayıt aşamasında görünmesini sağlamanız önemlidir.

#### Örnek ekran görüntüsü 7.

Anadal Ders Kayıtlanma - Kesin Kayıt Dönemi

| Sınıf/Yarıyıl       | : 3/5  | Öğrenci Onay          | : Var           |
|---------------------|--------|-----------------------|-----------------|
| GANO                | : 1,89 | Danışman Onay         | : Yok           |
| Alınan Toplam Kredi | : 120  | Kayıt Dönemi          | : 2022 / Güz    |
| Tamamlanan Kredi    | : 75   | Kayıt Durumu          | : Danışman Onay |
| Toplam Borç Miktarı | : 1000 | Alınabilecek Değerler | :               |
| Ödenen Miktar       | : 1000 |                       |                 |
| Alınacak Miktar     | : 0,00 |                       |                 |

• Danışman onaylama/reddetme: Danışman öğrenci tarafından eklenen ve onayına gönderilen dersleri ilgili mevzuat, öğrenci müfredatı, ders programı ve başarı durumu bakımından inceler ve onaylar/ reddeder.

Danışman Reddet: Danışman tarafından eklenme onayı reddedilmiş dersin karşısında "Ekleme Reddedildi" diye yazar ve "sil" butonu aktif hale gelir. Kayıtlanma aşaması "Taslak"a dönüşür. Öğrenci bu dersi siler, yerine eklenecek ders var ise o dersi ekler ve tüm derslerini yeniden "Danışman Onayına Gönder" butonuyla danışman onayına gönderir.

Örnek ekran görüntüsü 8.

nadal Ders Kayıtlanma - Kesin Kayıt Dönemi

| Sınıf/Yarıyıl       | : | 1/2  | Öğrenci Onay          | : | Var                      |
|---------------------|---|------|-----------------------|---|--------------------------|
| GANO                | : | 1,02 | Danışman Onay         | : | Red                      |
| Alınan Toplam Kredi | : | 29   | Kayıt Dönemi          | : | 2022 / Güz               |
| Tamamlanan Kredi    | : | 5    | Kayıt Durumu          | : | Taslak(Danisman Reddi)   |
| Toplam Borç Miktarı | : | 0    | Alınabilecek Değerler | : | Alinabilicek Max ECTS=42 |
| Ödenen Miktar       | : | 0    |                       |   |                          |
| Alınacak Miktar     | : | 0    |                       |   |                          |

Gelen Mesajla

#### **3- KESİN KAYIT**

Danışman tarafından onaylanan derslerinin kaydının danışman tarafından kesinleştirilmesi gerekmektedir. Bu doğrultuda öğrenci danışman hocasıyla irtibat içinde olmalı ve kaydını kesinleştirmelidir. Öğrencinin kaydı kesinleştikten sonra ders eklenip, çıkarılamaz.

| Örnek | ekran | görüntüsü | 10 |
|-------|-------|-----------|----|
|-------|-------|-----------|----|

Alınacak Miktar

| Sınıf/Yarıyıl       | : 6/11 | Öğrenci Onay          | : \ | /ar              |
|---------------------|--------|-----------------------|-----|------------------|
| GANO                | : 3,57 | Danışman Onay         | : \ | /ar              |
| Alınan Toplam Kredi | : 302  | Kayıt Dönemi          | : 2 | 022 / Güz        |
| Tamamlanan Kredi    | : 302  | Kayıt Durumu          | : K | Cayıt Kesinleşti |
| Toplam Borç Miktarı | : 0    | Alınabilecek Değerler | :   |                  |
| Ödenen Miktar       | : 0    |                       |     |                  |

: 0

Kesin kayıt işlemini gerçekleştirmiş öğrencinin sistemden ders kaydının kesinleştiğine dair raporu yazdırmaları önemlidir. Herhangi bir ders kayıt sorununda bu çıktıyı ibraz edemedikleri takdirde sistemdeki kayıtlar dikkate alıncaktır.

Örnek ekran görüntüsü 11.

| PDF RAPOR                                |                                  |
|------------------------------------------|----------------------------------|
| Darr Kadu                                | Ders Adı                         |
| ∨ DersGrupTuru: İlk Defa Alınan Yada Dev | amsız Başarısız Seçilen Dersler: |
| 100006012001.1                           | GENEL CERRAHİ                    |
| 100006021994.1                           | ÇOCUK SAĞLIGI VE HASTALIKLARI    |
| 100006032020.1                           | KADIN HASTALIKLARI VE DOĞUM      |
| 100006041994.1                           | İÇ HASTALIKLARI                  |
| 100006052019.1                           | KIRSAL HEKİMLİK                  |
| 100006071994.1                           | ACIL SERVIS                      |